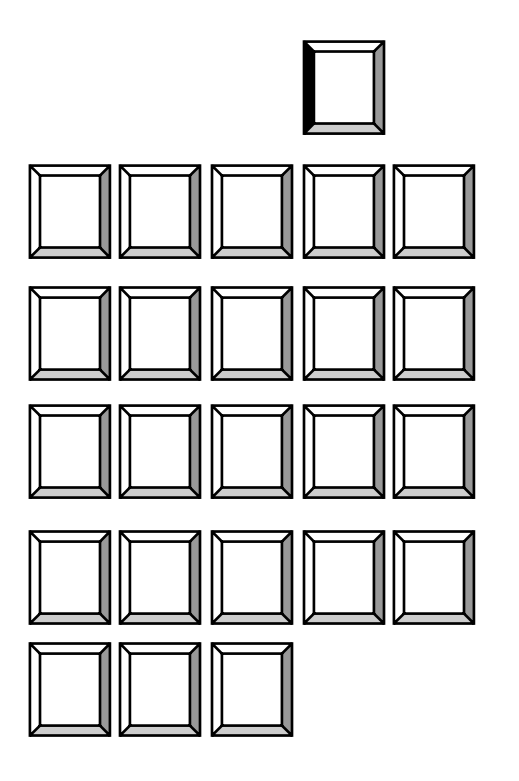

- Select "Log on to the secured area" and enter your student ID number and your PIN.
  Select "Student Services and Account Information".
- 4. Select "Registration" and click "Select Term" (select the term you are enrolling)
- 5. Select "Register/Add/Drop": To register for classes, enter the Course Reference Number (CRN) in the Add Class section. When you have entered all of the CRNs for your classes, click Submit Changes. Your current schedule will appear.
- 6. When your schedule is complete, select "Complete Your Registration" to tally your tuition and fees. Then select "Student Detail Schedule" to see the times and classrooms for your classes in a weekly schedule format.
- 7. Be sure to LOG OUT of UAOnline when you are done.